San Diego Fire-Rescue Department

## Kenwood TK-790 VHF Mobile Radio Training

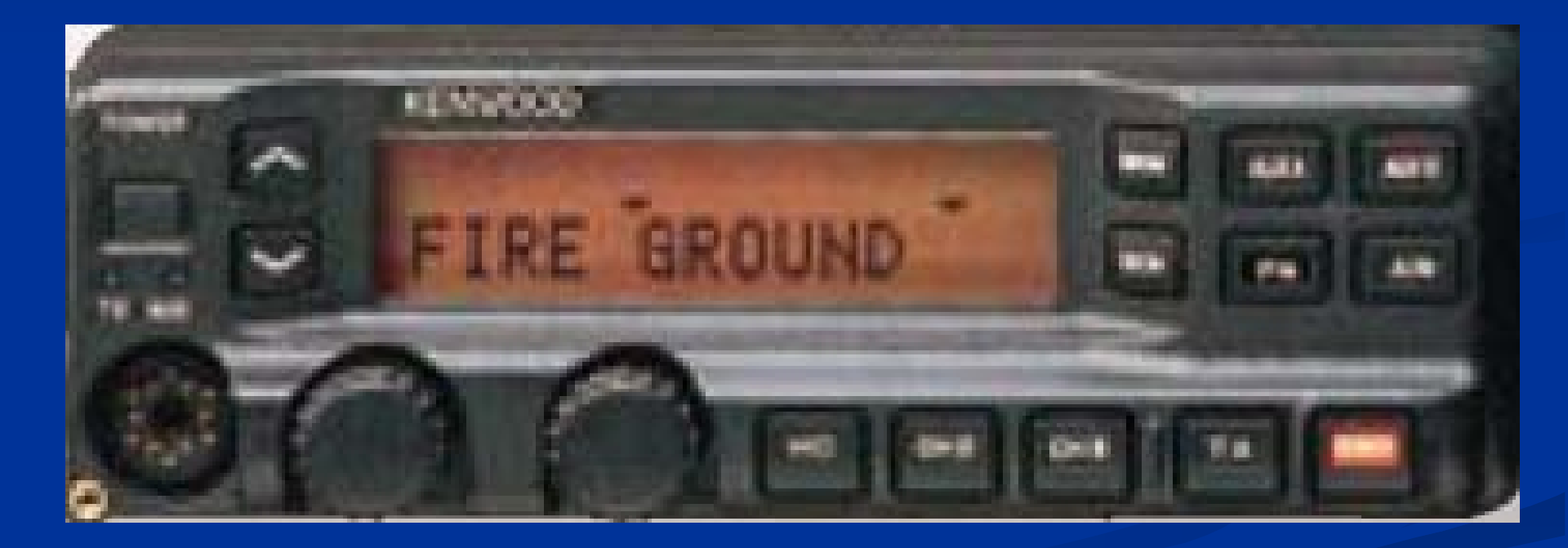

August 2007

San Diego Fire-Rescue Department

# **Objectives**

- Review basic specifications & features
- Learn to switch between groups
- Learn to create and alter a scan list
- Learn to create a command group
- Learn to select a tone
- View the current VHF radio fleet map

# **Specifications & Features**

**Kenwood TK-790 Mobile Radio Features** 

- 254 Channel capability
- 15 group radio fleet map, the same as the Bendix King portable radio
- Alpha-numeric display
- 45 Watts power output
- 1 group user modifiable (COMMAND GROUP SCAN)
- 16 Repeater tones available
- 1 Direct access channel button (Home Channel)

#### **Kenwood TK-790 Cal Fire Mobile Radio Operations**

- <u>Power</u> [POWER] Push this button once to turn on the radio and push again to turn off. Note: The Kenwood Mobile radio is designed not to lose any operator selectable features on power down. The radio will "remember" what it is last told to do upon re-power
- <u>Group</u> up and down arrows [▲] [▼] These two buttons control the group locations and are located just to the right of the power button. Press the up arrow to go up from groups 1 thru 20. Press the down arrow to go from groups 20 down to 1. Pushing again below group 1 puts you into the "Command Group". (If the command group has been created by the operator)
- <u>Home</u> Channel [HC] This button is used if you want to go to your home channel. Pressing this button will take you directly to your Home Channel, from any group in the radio. When this button is pushed again, it takes you back to the last group and channel you were on
- <u>Talk Around [TA]</u> To talk directly to another radio without using a repeater (car to car), press the [TA] button. Notice the TA symbol in the display
- <u>Squelch</u> [SQL] To adjust the squelch, press the [SQL] button. The squelch can then be adjusted by turning the channel selector. Once the squelch is set, press the [SQL] button again to resume normal operation
- <u>Command</u> Group [AUX C] Press this button to add or delete a channel from the command group. This feature is discussed further in these instructions

#### **KENWOOD MOBILE RADIO CONTROL HEAD (TOP HALF)**

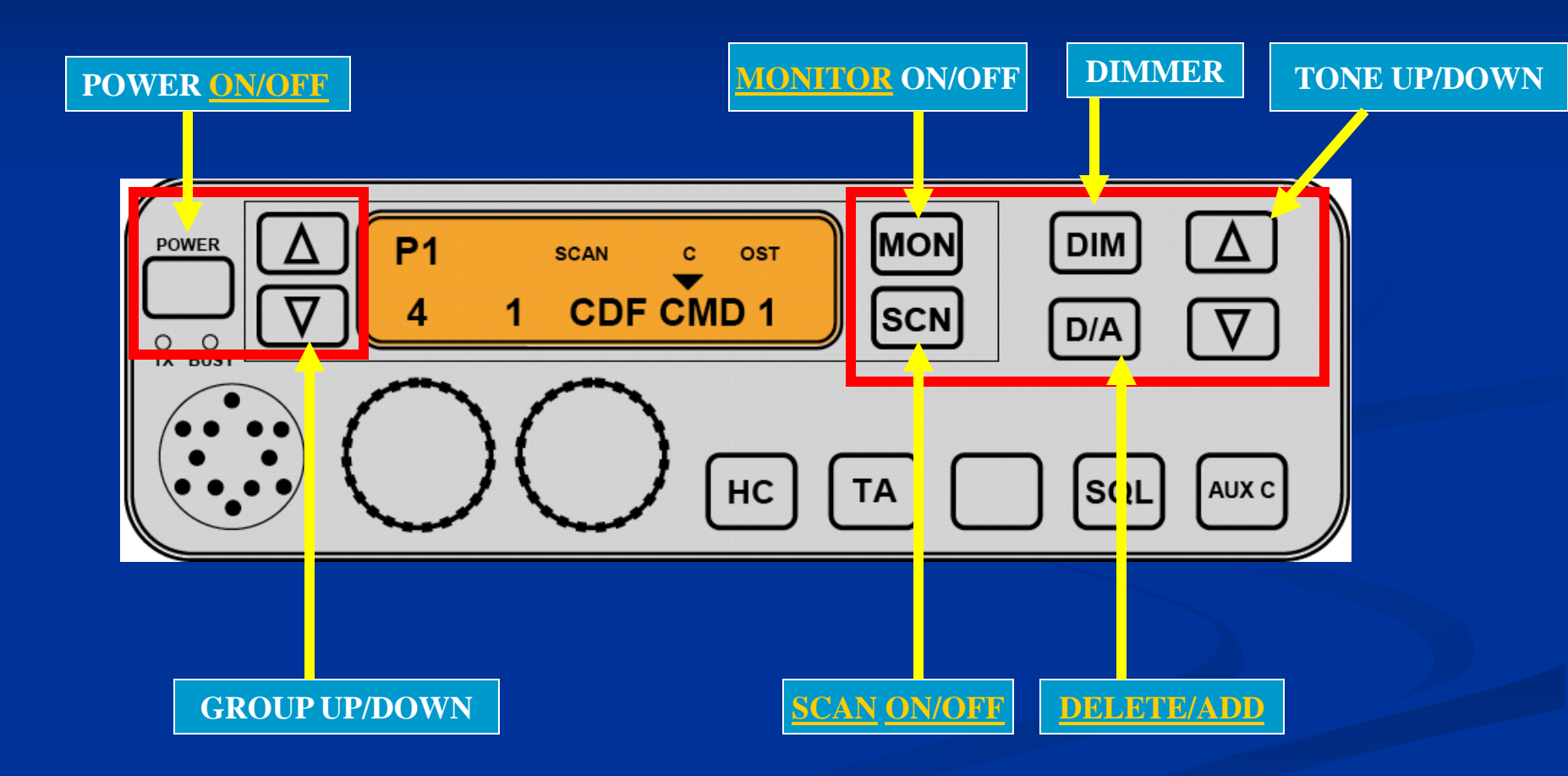

#### **KENWOOD MOBILE RADIO CONTROL HEAD (LOWER HALF)**

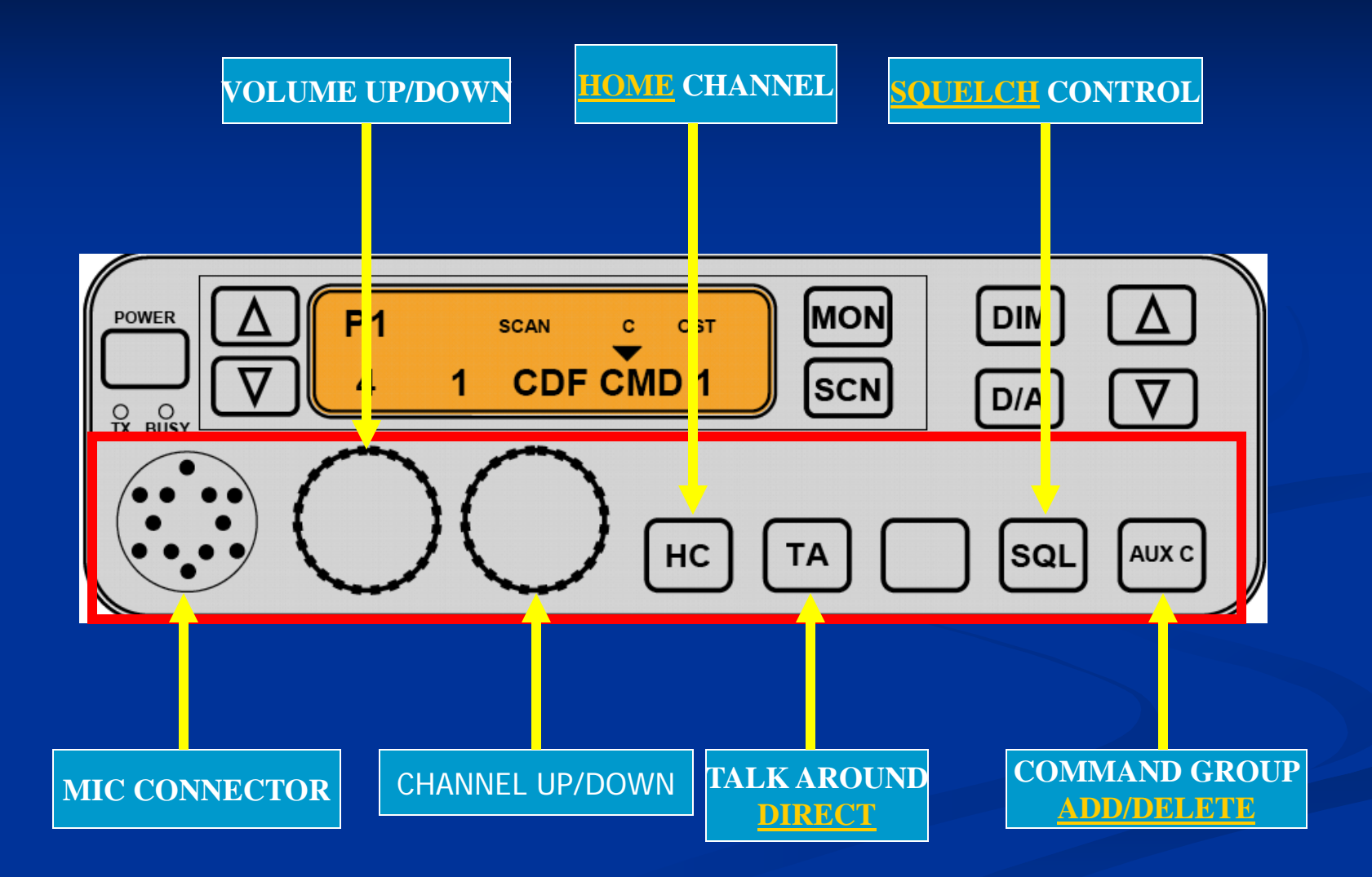

#### **DISPLAY AREA**

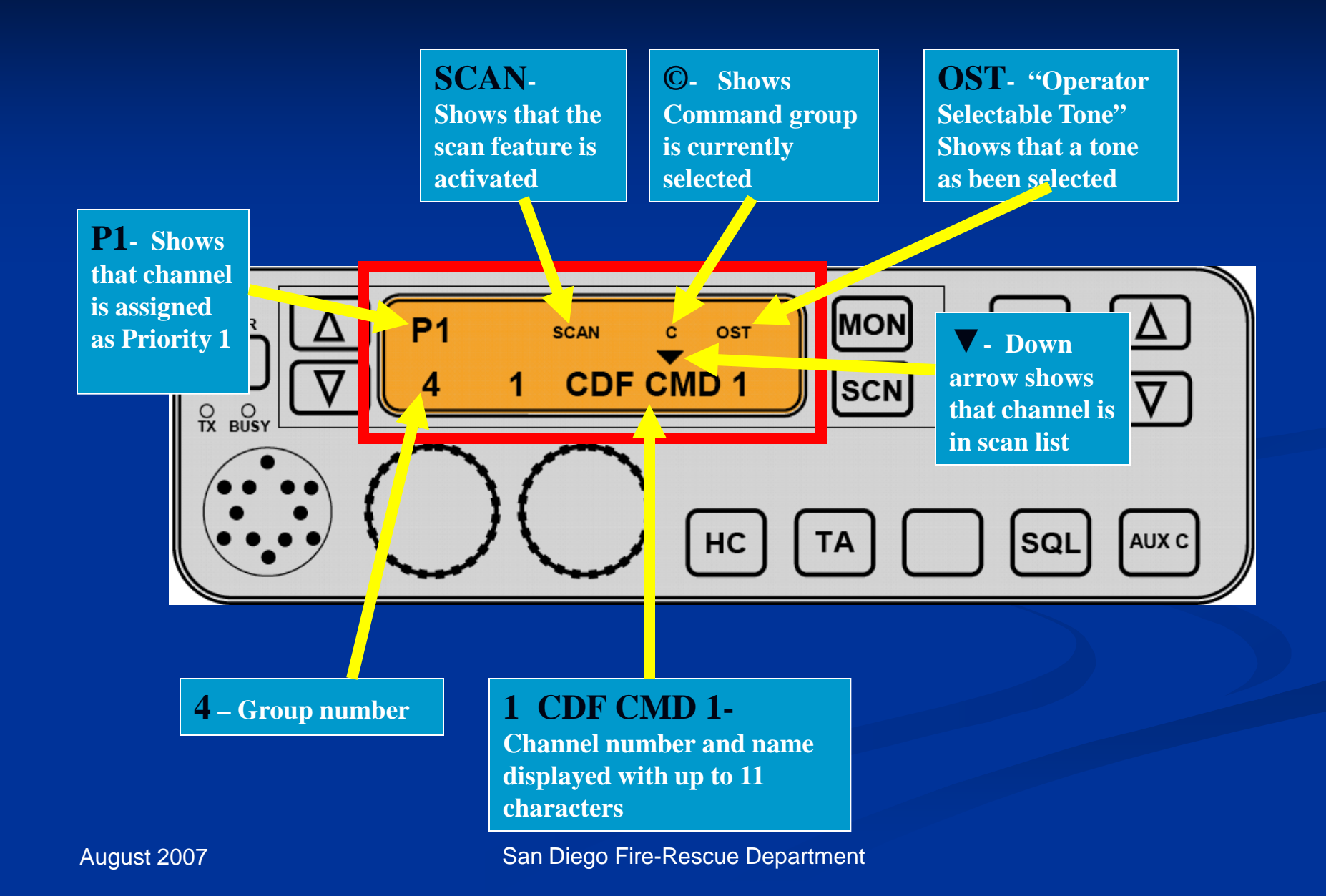

## **Scanning Function**

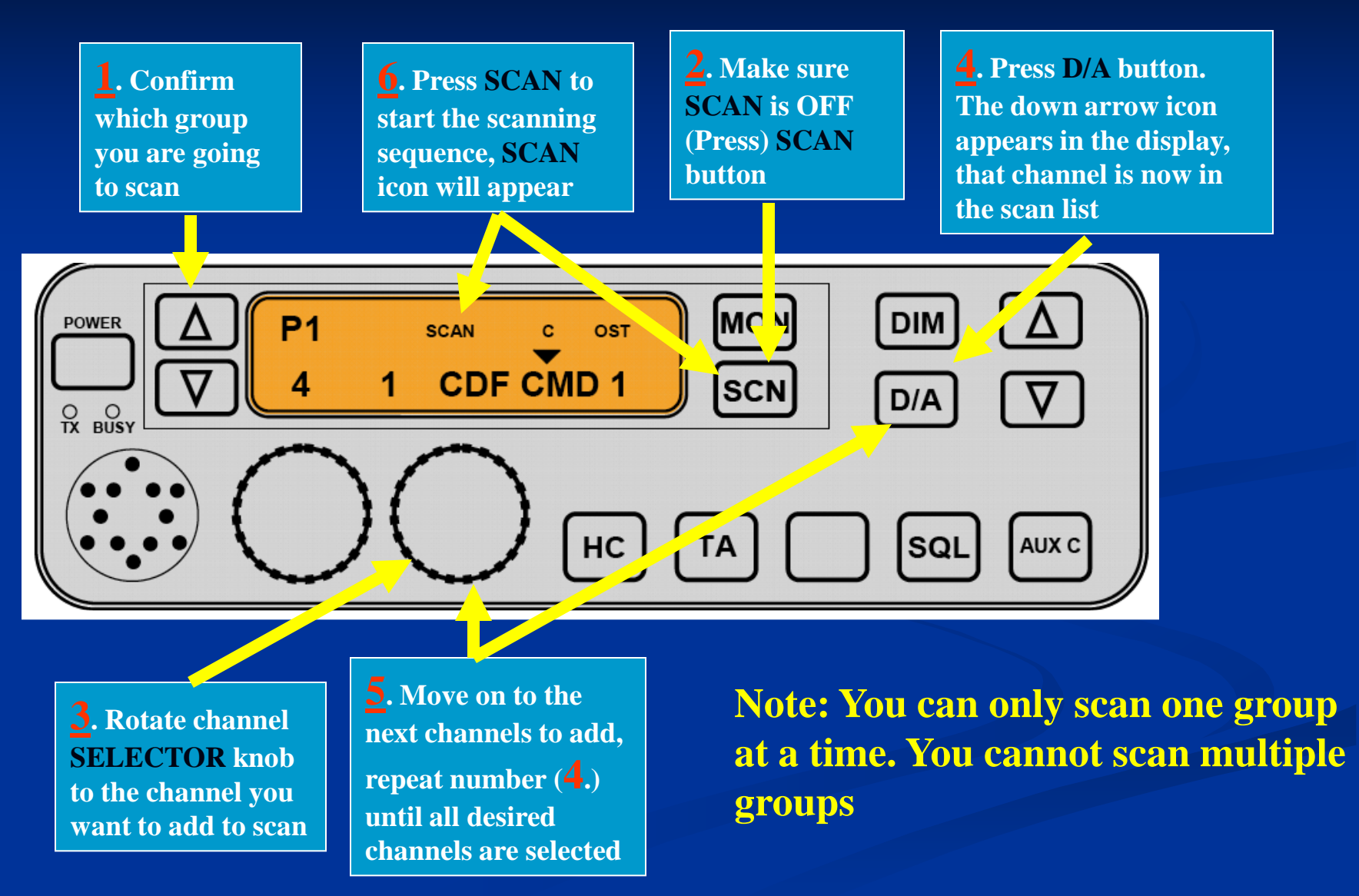

San Diego Fire-Rescue Department

## **Priority Scan Mode**

This radio has the capability of two levels of Priority Scanning, called Priority 1 and Priority 2.

- Priority 1 takes precedence over all other scanned channels in the group including Priority 2
- Priority 2 takes over all scanned channels except Priority 1
- This means you now have a way to have any number of channels in scan and have two levels of priority

An example of this would be setting up a scan group on an incident with Command and Tactical channel as Priority 1 and 2 along with other lesser priority channels in the Scan group.

The Priority 1 channel Assignment can be selected by turning the scan [SCN] button off and simply selecting the channel and pressing the scan [SCN] button on

Note: To activate any of the Scan or Priority features or to change any feature of scan or priority, the SCAN feature must be turned off.

## **Priority Scan Mode**

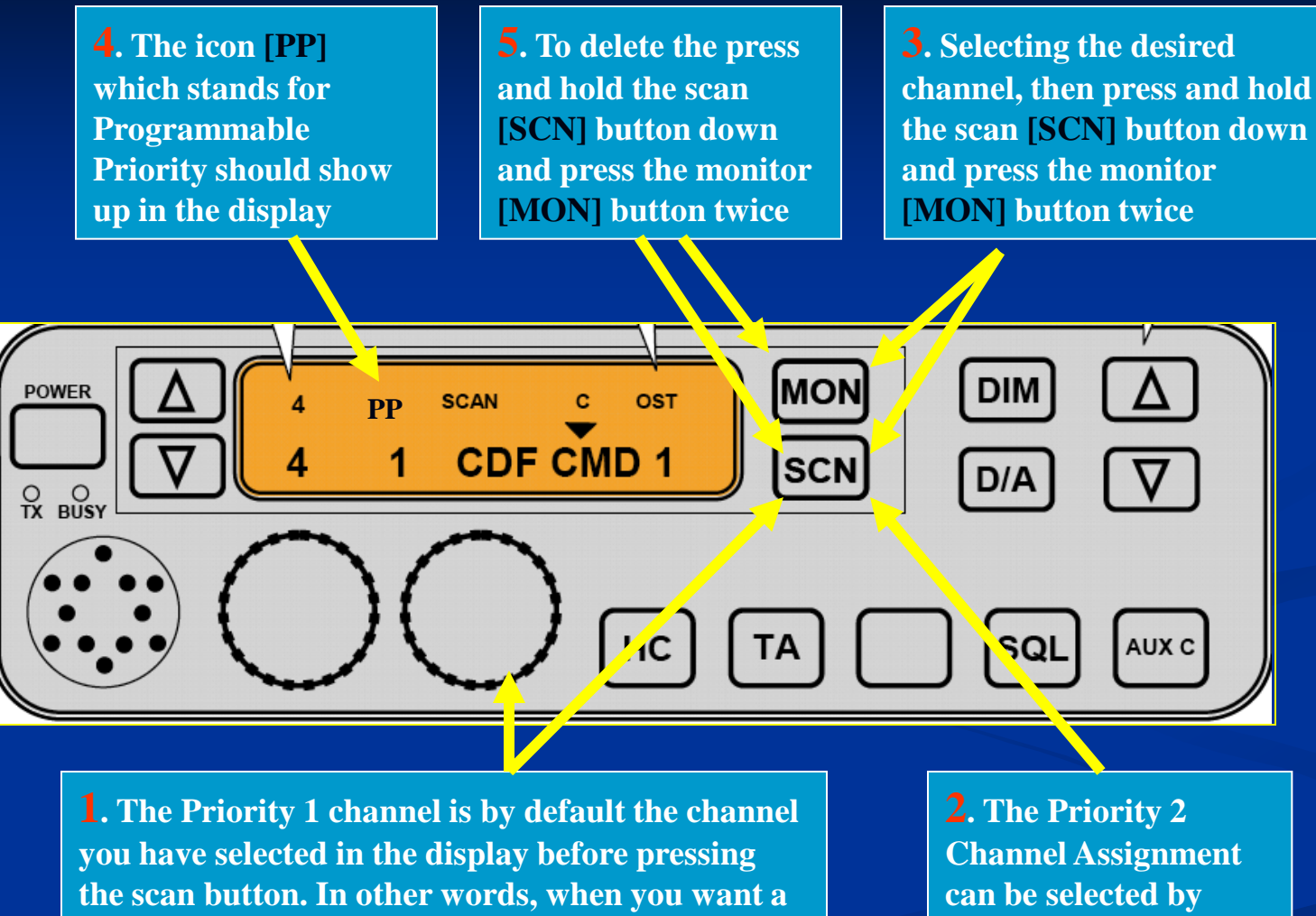

turning the scan [SCN] button off

August 2007

San Diego Fire-Rescue Department

specific channel to be priority, rotate the channel

selector to that channel and stop, press [SCN].

This channel is now your Priority 1 channel.

#### **Command Groups**

**4.** Press this down arrow until a beep sounds and the © icon appears in the display. You are now in the "operator built" command group

**5.** This Icon will be displayed if Command group selected and disappear when the group is deleted **3.** Press and hold the [AUX C] button until you hear a short beep and a momentary © icon appears on the display.

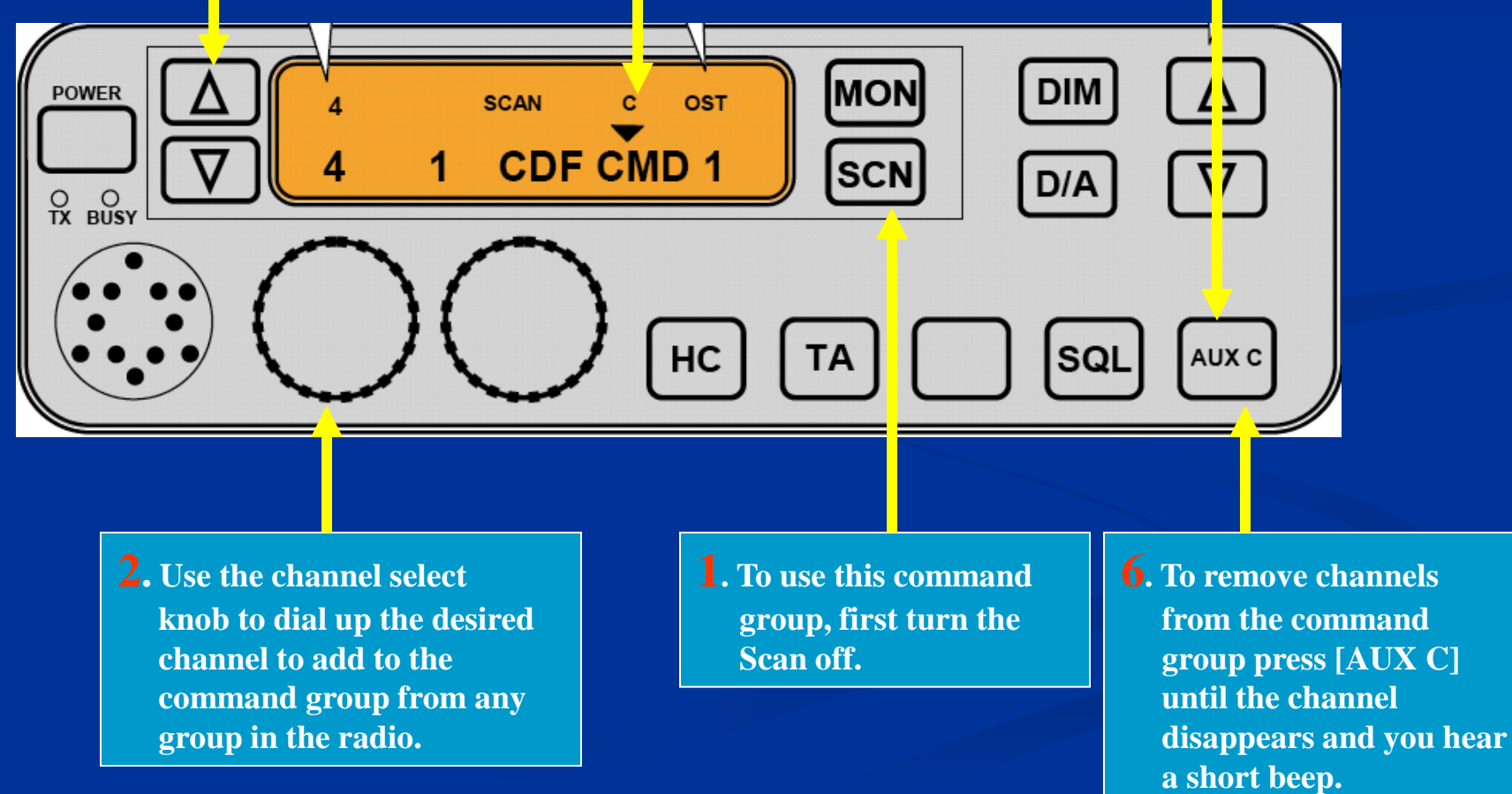

August 2007

San Diego Fire-Rescue Department

#### **Selecting Tones**

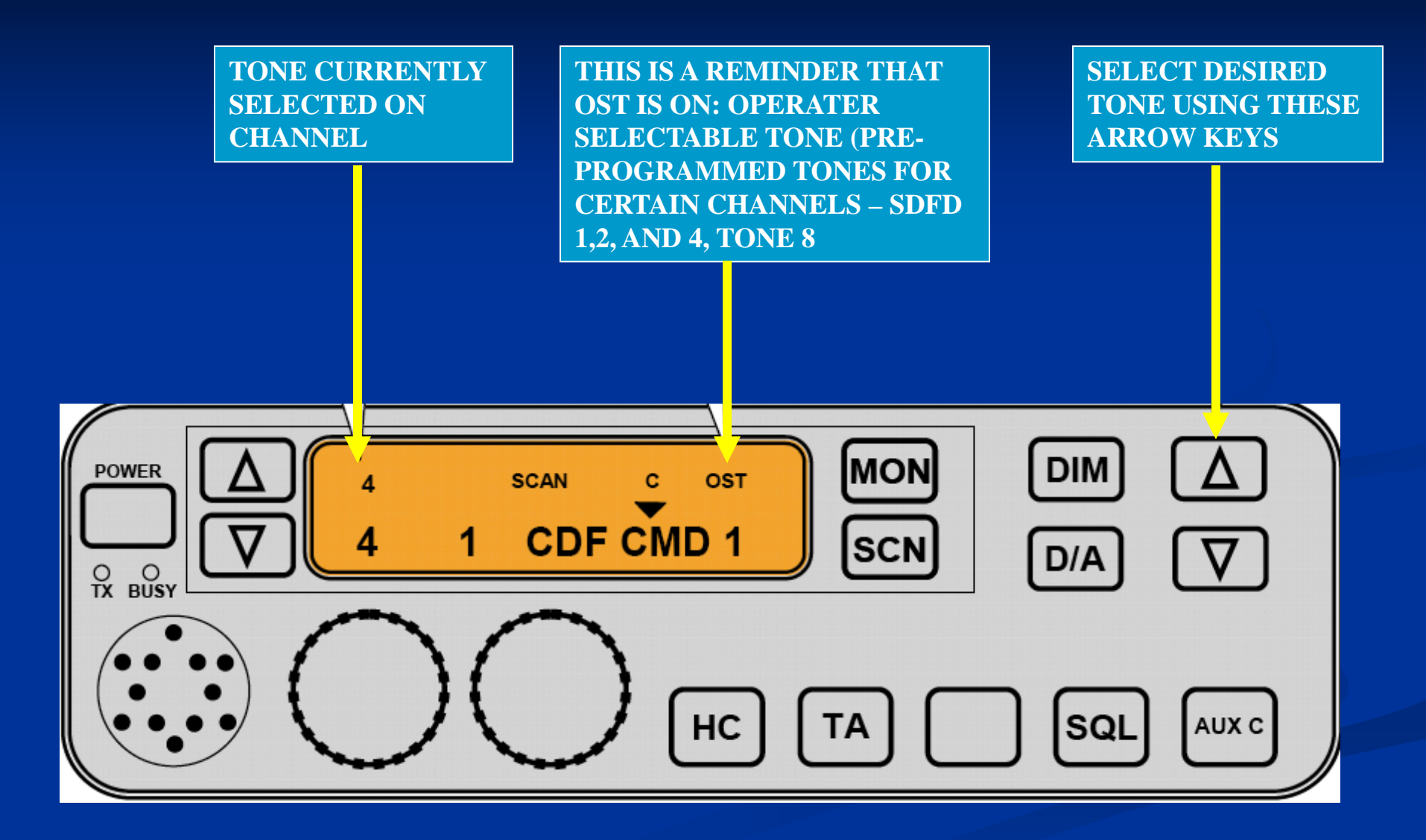

# Tone Selection in the Kenwood

- When selecting a tone, the tone is selected per channel (not group like the King radio)
- This makes it easier to select the tone for each channel and does not require changing it each time